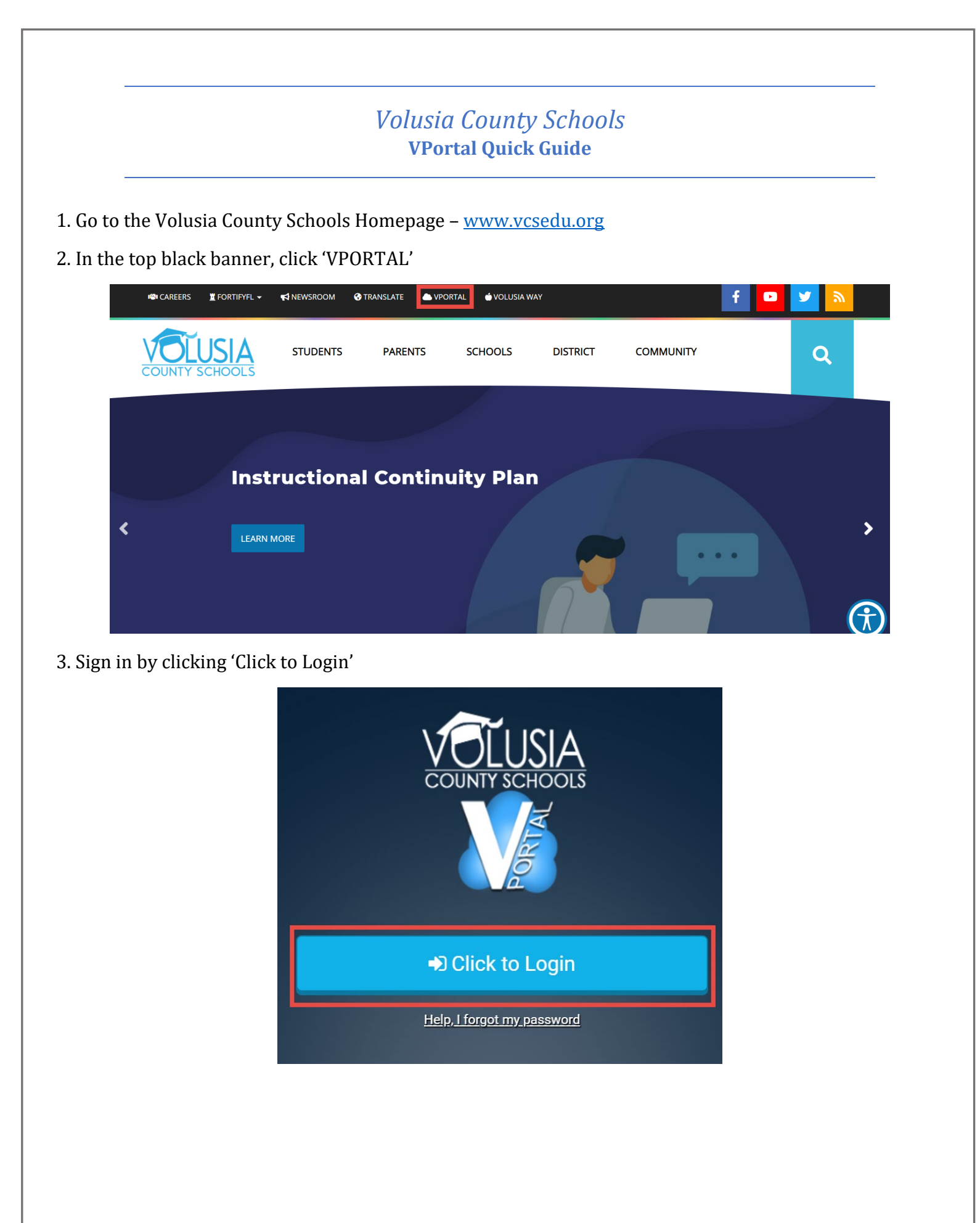

4. Enter your email address, <u>1ALPHA@vcs2go.net</u> (some students may have 2ALPHA) and password. Then, click 'Sign in'

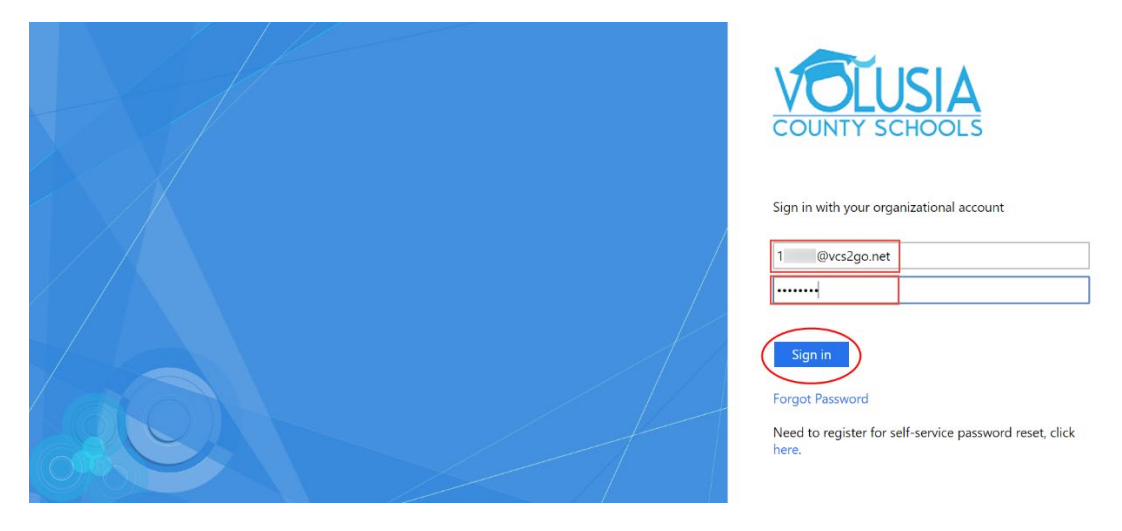

## 5. My Apps

The 'My Apps' screen is where all of your online resources will be located. Your digital textbooks, i-Ready, and other educational apps will be found in your 'Digital Resources' folder. You can also find Canvas in My Apps

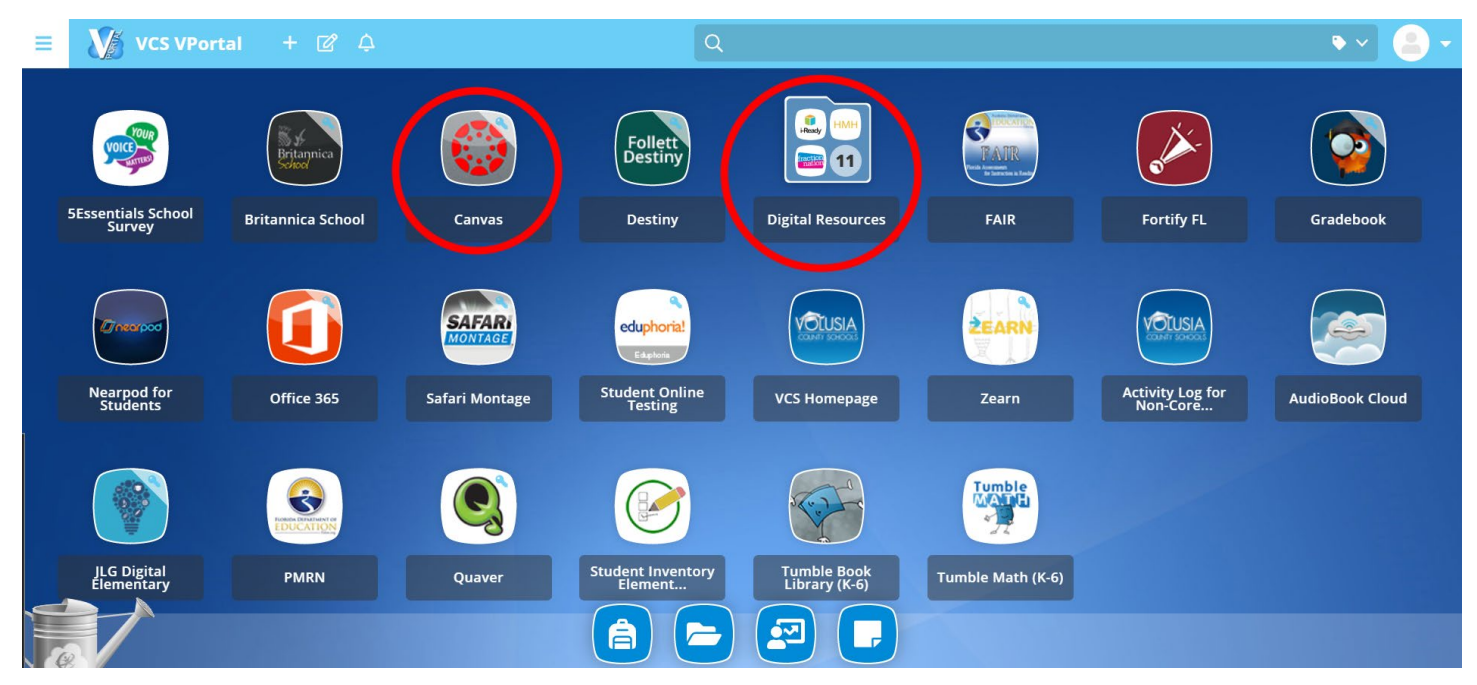

## 6. App Library

The library contains many educational resources to choose from. Click on the Plus (+) on the top left of the My Apps screen. Click 'Add' on any app to place it on your My Apps screen.

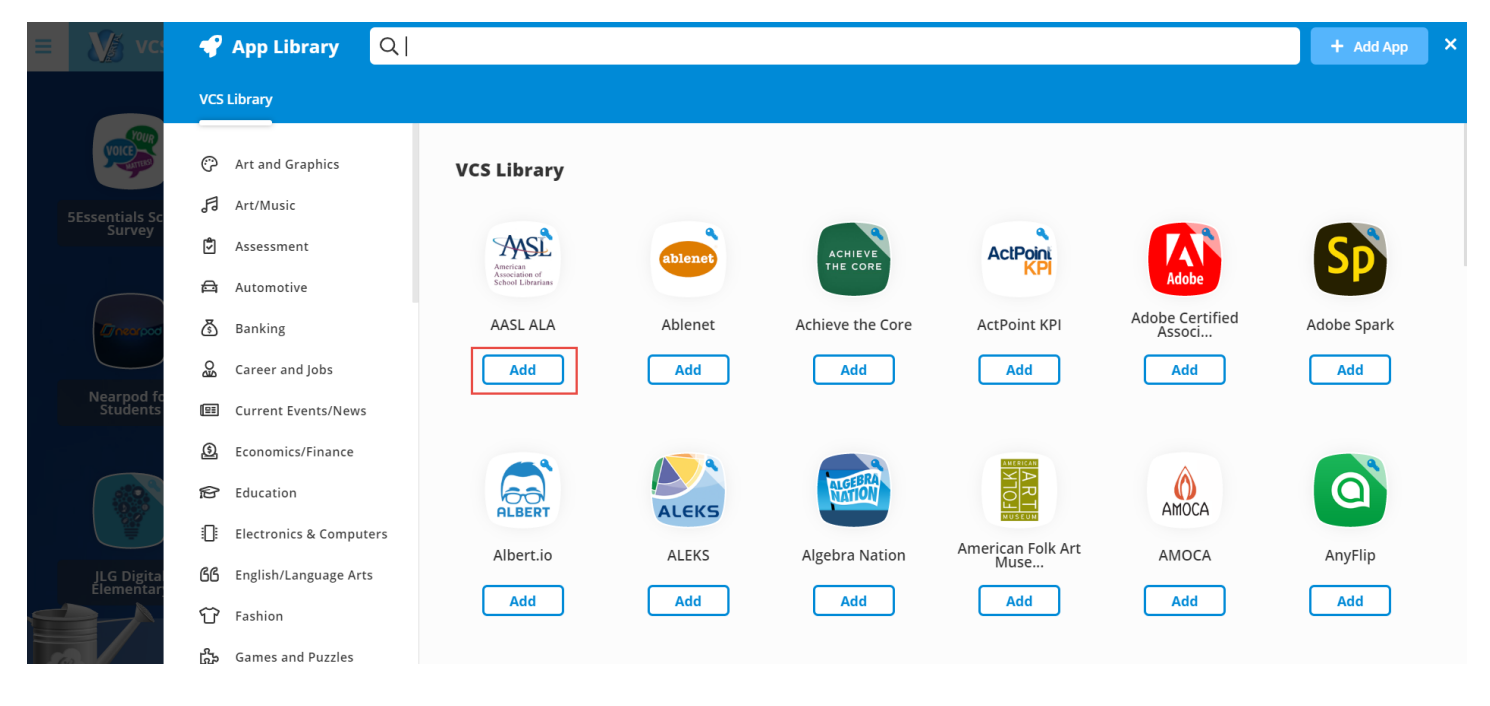

## **VIDEO TUTORIAL HERE**

## FORGOT YOUR PASSWORD?

- Your teacher can reset your password through the 'Teacher Console'. Please contact your teacher.